# la Mobiliare

# Installazione passo dopo passo

Per poter utilizzare CleverDrive dovrà scaricare due applicazioni della Mobiliare dall'App Store e attivare il beacon Bluetooth.

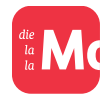

App «La mia Mobiliare»: nel cockpit CleverDrive dell'app «La mia Mobiliare» può visualizzare tutti i suoi spostamenti, le valutazioni e lo sconto attuale. Inoltre, in questa app sono riportati tutti i suoi contratti.

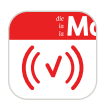

App **«CleverDrive»:** il beacon Bluetooth le consente di registrare i viaggi con l'app «CleverDrive». Una volta installata, l'app funziona in background. Attenzione a non chiudere completamente l'app per garantirne il corretto funzionamento.

#### Prima dell'installazione

Per poter avviare l'installazione avrà bisogno delle seguenti informazioni:

- *N. di polizza* (il numero della polizza G-xxxx-xxxx è riportato sulla polizza);
- *Codice di attivazione* (viene inviato in precedenza per posta separatamente dal beacon Bluetooth);
- Beacon Bluetooth (viene inviato in precedenza per posta);
- Uno smartphone iPhone 8 (versione iOS 15) o più recente / Android 11 o più recente.

In caso di domande sull'attivazione può rivolgersi per e-mail al nostro supporto clienti: lamiamobiliare@mobiliare.ch

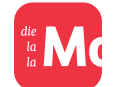

Installazione dell'app «La mia Mobiliare»

# 1. Download dell'app «La mia Mobiliare»

Installi l'app «La mia Mobiliare» sul suo smartphone. L'app «La mia Mobiliare» le mostra i viaggi e la relativa valutazione.

#### 2. Registrazione per l'app «La mia Mobiliare»

Si registri per ottenere il login cliente e attivi la versione completa identificandosi con il codice di attivazione che le abbiamo inviato per posta. In alternativa può identificarsi anche mediante SwissID. Dopo aver attivato la versione completa vedrà i suoi viaggi nell'app «La mia Mobiliare». Al seguente link troverà una spiegazione dettagliata della registrazione:

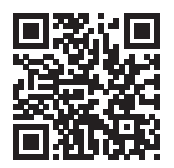

mobiliare.ch/faq-registrazione

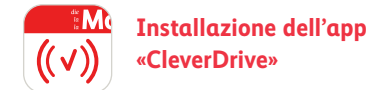

# 1. Download dell'app «CleverDrive»

Installi l'app «CleverDrive» sul suo smartphone. L'app «CleverDrive» è necessaria per poter attivare il beacon Bluetooth e registrare i viaggi.

# 2. Login nell'app «CleverDrive»

Effettui l'accesso con il login cliente dell'app «La mia Mobiliare». Segua poi le istruzioni di installazione affinché l'app possa registrare correttamente i dati di viaggio.

|                                                              | la Mobiliare                     | la Mobiliare                                          |  |  |  |
|--------------------------------------------------------------|----------------------------------|-------------------------------------------------------|--|--|--|
|                                                              | Login                            | Inserisca il codice<br>SMS                            |  |  |  |
| <b>Login</b><br>Effettui il login per utilizzare CleverDrive | Pessword                         | Abbiamo inviato il codice SMS al<br>numero *****8800. |  |  |  |
| Login                                                        | Password dimenticata? Codice SMS |                                                       |  |  |  |
|                                                              |                                  | XXXX                                                  |  |  |  |
|                                                              | Login                            | Inviare nuovamente il codice SMS?                     |  |  |  |
|                                                              | Registrazione                    | Confermare                                            |  |  |  |
|                                                              | oppure                           | Annillara                                             |  |  |  |
|                                                              | Login con SwissID                | Annundre                                              |  |  |  |

- 3. Istruzioni di installazione dell'app «CleverDrive» e attivazione del beacon Bluetooth
  - 1. Legga e accetti le condizioni d'uso, poi selezioni «Avanti».

| Li<br>Registrations have                                                            |                                    |
|-------------------------------------------------------------------------------------|------------------------------------|
| Per poter configurare il suo beacon occo<br>condizioni d'uso dei servizi online del | orre accettare le<br>la Mobiliare. |
| Accettare le condizioni d'uso                                                       |                                    |
| Condizioni d'uso                                                                    |                                    |
|                                                                                     |                                    |
|                                                                                     |                                    |

2. Inserisca il numero di polizza che troverà sulla sua polizza assicurativa.

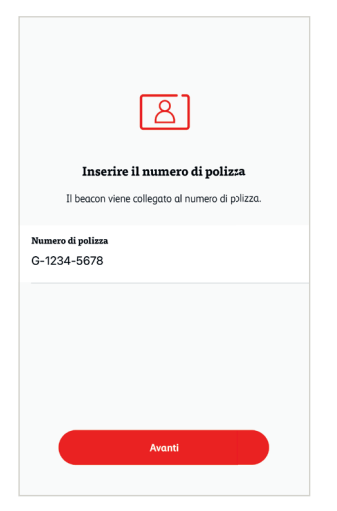

3. Ora prenda il beacon Bluetooth e lo prema per qualche secondo finché non lampeggia brevemente per tre volte. Clicchi nell'app su «Avanti».

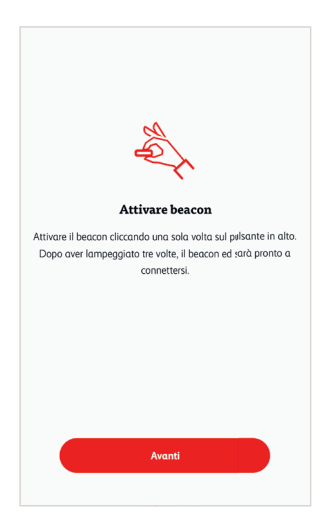

4. Rimuova la striscia adesiva dal beacon Bluetooth e fissi il beacon Bluetooth davanti, sul parabrezza (accanto allo specchietto retrovisore). Selezioni «Avanti» nell'app.

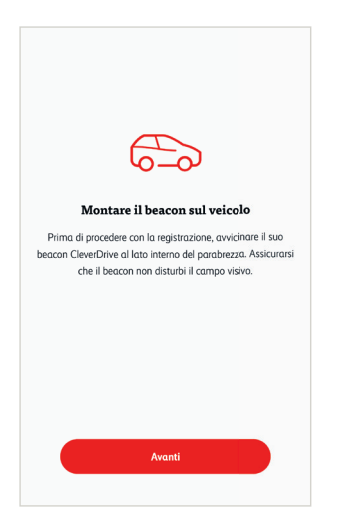

5. Per stabilire il collegamento con il beacon Bluetooth clicchi nell'app su «Cercare il beacon». Attenzione: *il Bluetooth deve essere attivo.* Il beacon Bluetooth viene ora visualizzato. Lo selezioni e clicchi su «Avanti».

| Cercare il beacon<br>Capo Recording richiederà quindi di stabilire una connessione.<br>L'apo utilizza il Bluetooth per connettersi al suo beacon. | L'app J<br>L'aj | CleverDrive" vorrebbe<br>utilizzare il Bluetooth<br>CleverDriveRecording utilizza il<br>Bluetooth per connettersi al<br>beacon CleverDrive. | :ssione.<br>con. | Selezionare il beacon<br>Selezionare il suo beacon nella list:<br>74D28550A08F | ۲ |
|----------------------------------------------------------------------------------------------------|-----------------|----------------------------------------------------------------------------------------------------|------------------|--------------------------------------------------------------------------------|---|
|                                                                                                    |                 | OK                                                                                                    |                  |                                                                                |   |
| Cercare il beacon                                                                                                    |                 | Cercare II beacon                                                                                                    |                  | Collegare il beacon<br>Cercare di nuovo                                        | ) |

6. L'app «CleverDrive» ha bisogno dell'accesso alla sua posizione per poter registrare i dati di viaggio. La preghiamo di autorizzare questa funzione cliccando su «Autorizzare la posizione». Il beacon Bluetooth è ora collegato con l'app ed è pronto per cominciare a registrare i viaggi.

Il beacon Bluetooth gestisce la registrazione dei viaggi («*Registrazione in corso»*). Non appena sale sul veicolo, l'app avvia la registrazione per poi terminarla quando si allontana nuovamente. Una volta installata, deve solo lasciar aperta l'app in background.

| Autorizzare la posizione           Per registrare correttamente i suoi viaggi obbiano bisogno di un accesso costante alla sua posizione. | Per regis | Vuoi consentire a<br>"CleverDrive" di accedere alla<br>tua posizione anche quando<br>non stai utilizzando l'app?<br>CleverDriveRecording utilizza la sui<br>posizione per registrare i suoi viaggi<br>anche se l'app è aperta in background.<br>Lascia "Solo quando in uso"<br>Passa a "Consenti sempre" | sogno di | App Recording         Image: Constraint         D:: BODZ/BI7DEID         Profile e impostrationi         Image: Constraint         Image: Constraint      < | ¢ | App Recording         (( \$ \$))         Registrazione in corso         ID: 74D285S0A08F         Profile e impostazioni         Q       Joel Aebischer         App -La mia Mobiliares         Profile CleverDrive | ÷ |
|----------------------------------------------------------------------------------------------------|-----------|----------------------------------------------------------------------------------------------------|----------|----------------------------------------------------------------------------------------------------|---|----------------------------------------------------------------------------------------------------|---|
| Autorizzare la posizione                                                                                                    |           | Autorizzare la posizione                                                                                                    |          |                                                                                                    |   |                                                                                                    |   |

# Supporto in caso di domande

Se ha domande sul login e sulla registrazione dei viaggi non esiti a scriverci un messaggio («Contattare il supporto»). Provvederemo a contattarla non appena avremo ricevuto il suo messaggio. La sua agenzia generale è invece a sua completa disposizione per rispondere a eventuali domande di carattere tecnico concernenti l'offerta CleverDrive.

| App Recording                   | < Profilo                            | < Contattare il supporto                             |
|---------------------------------|--------------------------------------|------------------------------------------------------|
| ((√))<br>Beristrazione in corso | Profile<br>Profile<br>Joel Aebischer | Messaggio<br>Vi preghiamo di darci un breve feedback |
| ID: 74D28550A08F                | Contattare il supporto               |                                                      |
| Profilo e impostazioni          | Logout                               |                                                      |
| 2 Joel Aebischer                | Impostazioni                         | 0/500                                                |
| App «La mia Mobiliare»          | App Impostazioni                     |                                                      |
| Cockpit CleverDrive             |                                      |                                                      |
|                                 |                                      |                                                      |
|                                 |                                      |                                                      |
|                                 |                                      |                                                      |
|                                 |                                      |                                                      |

# Impostazioni dell'app

Alla voce relativa alle impostazioni dell'app può consultare lo stato attuale dei parametri di impostazione. Si assicuri che accanto a tutte le impostazioni sia presente un segno di spunta verde. Nel seguente esempio è riportata l'impostazione non corretta del Bluetooth. Cliccando sulla freccia accederà direttamente alle impostazioni dell'app per correggerle. Tenga presente che i parametri di impostazione possono variare a seconda del produttore.

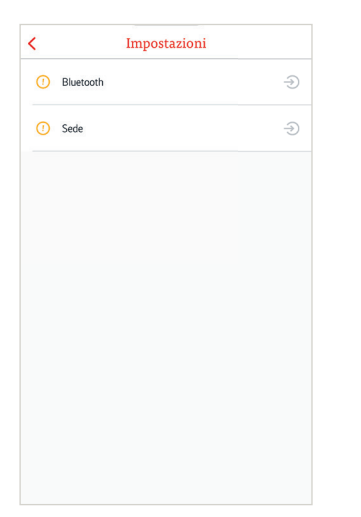

# mobiliare.ch